# Elektroniczny System Kwaterowania Studentów

Jak prawidłowo wypełnić wniosek o miejsce w akademiku?

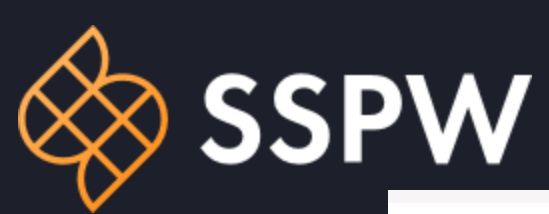

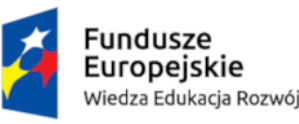

Rzeczpospolita Polska Politechnika Warszawska

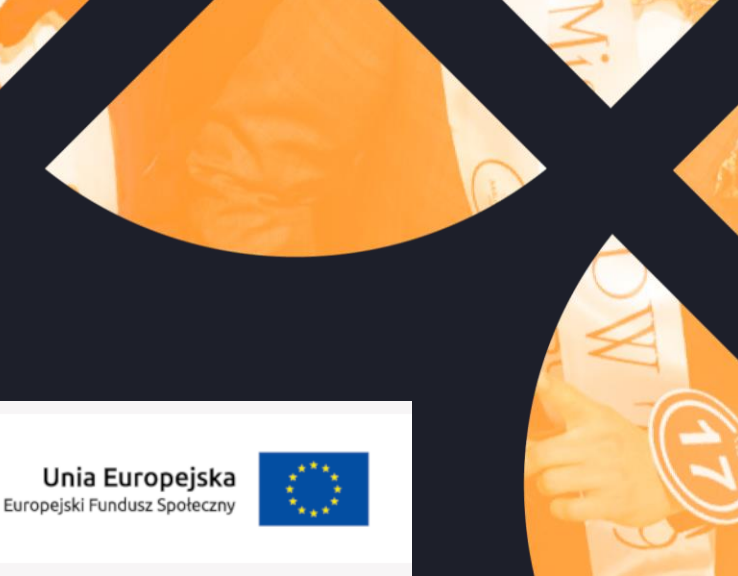

Po zalogowaniu się za pomocą konta USOS, należy na głównej stronie odszukać akcję "**Akcja kwaterunkowa dla nowo przyjętych Studentów na studia I stopnia- 2023**" i utworzyć wniosek

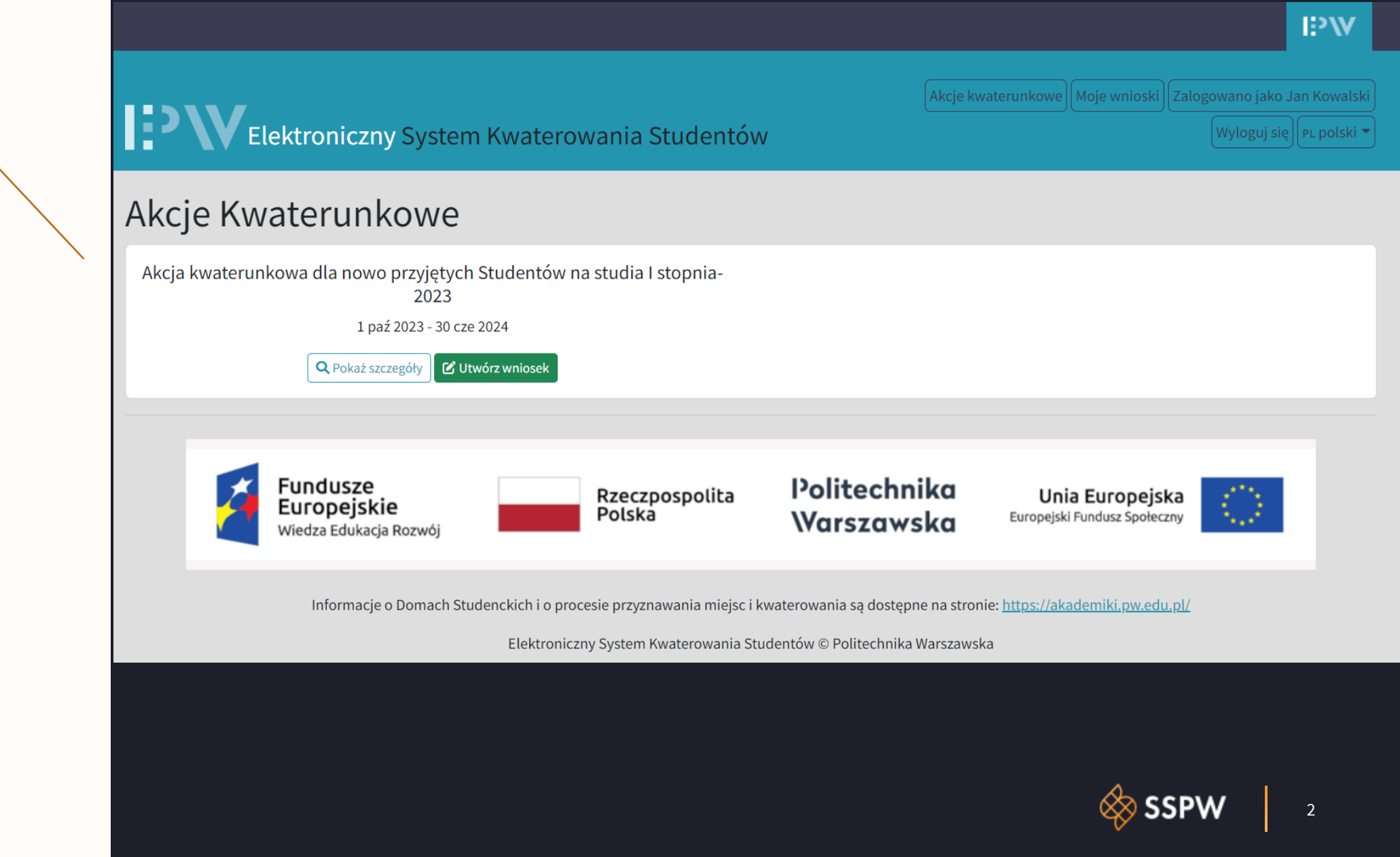

Akcje kwaterunkowe Moje wnioski Zalogowano jako Jan Kowalski

Wyloguj się 🛛 PL polski 🔻

# Utwórz wniosek

Elektroniczny System Kwaterowania Studentów

| NA                                                            |                         |                         |                   |      |                   |
|---------------------------------------------------------------|-------------------------|-------------------------|-------------------|------|-------------------|
| Whiosek                                                       | S lastom Studentom      |                         |                   |      |                   |
|                                                               | Jestem Studentem        |                         |                   |      |                   |
|                                                               | Jestem Doktoranten      | n                       |                   |      |                   |
| Imię*                                                         | Jan                     |                         |                   |      |                   |
| Nazwisko*                                                     | Kowalski                |                         |                   |      |                   |
| Płeć*                                                         | Mężczyzna               |                         |                   |      |                   |
| Obywatelstwo*                                                 | Polska                  |                         |                   |      |                   |
| Data urodzenia*                                               | 29.12.1969              |                         |                   |      |                   |
| Miejsce urodzenia*                                            |                         |                         |                   |      |                   |
| Numer albumu*                                                 | 100213                  |                         |                   |      |                   |
| Telefon*                                                      |                         |                         |                   |      |                   |
| Adres e-mail (proszę podać<br>prywatny adres email)*          |                         |                         |                   |      |                   |
| Adres zameldowania<br>(prosimy nie wpisywać                   | Ulica<br>Polna          |                         | Numer budynk<br>1 | su - | Numer lokalu<br>4 |
| adresu Domu Studenckiego<br>ani Politechniki<br>Warszawskiej) | Kod pocztowy*<br>77-987 | Miejscowość<br>Warszawa |                   |      | Kraj*<br>Polska   |

System wykryje, czy użytkownik jest **studentem** lub **doktorantem**.

~

-

\_

\_

Imię, nazwisko, płeć, obywatelstwo, data urodzenia oraz numer albumu są jest uzupełniane danymi pobranymi bezpośrednio z USOS i nie można ich zmienić.

**Miejsce urodzenia** należy uzupełnić

**Telefon** i **adres e-mail** należy uzupełnić

Adres zameldowania również jest pobierany z USOS, ale można go edytować. Nie wolno jedynie wpisywać adresu Domu Studenckiego lub Politechniki Warszawskiej

|                                                                                         |                                                                        | Stopień studiów*                                | Wybierz stopień / Choose scientific degree   | · ] |
|-----------------------------------------------------------------------------------------|------------------------------------------------------------------------|-------------------------------------------------|----------------------------------------------|-----|
| Należy wybrać z listy<br>stopień studiów                                                | Wydział*                                                               | Studia I stopnia / Bachelor's degree study      |                                              |     |
|                                                                                         |                                                                        | Studia III stopnia / PhD's degree study         |                                              |     |
|                                                                                         | 1                                                                      | Kierunek studiów (w                             | Wybierz kierunek / Choose field of study     | -   |
|                                                                                         |                                                                        | przypadku Doktorantów -<br>dyscyplina naukowa)* |                                              |     |
|                                                                                         |                                                                        | dyscypina naukowa)                              |                                              |     |
|                                                                                         |                                                                        |                                                 |                                              |     |
|                                                                                         |                                                                        |                                                 |                                              |     |
|                                                                                         | 1                                                                      | Stopień studiów*                                | Wybierz stopień / Choose scientific degree   | 1   |
| Należy wybraćz listy swój<br>wydział (w przypadku<br>Doktorantów – Szkoła<br>Doktorska) | Wydział*                                                               | Wybierz opcję / Choose an option                | · )                                          |     |
|                                                                                         | Kierunek studiów (w                                                    | Wydział Administracji i Nauk Społecznych        | î                                            |     |
|                                                                                         | J                                                                      | przypadku Doktorantów -                         | Wydział Architektury                         | н   |
|                                                                                         |                                                                        | dyscyplina naukowa)*                            | Wydział Chemiczny                            |     |
|                                                                                         |                                                                        |                                                 | Wydział Elektroniki i Technik Informacyjnych |     |
|                                                                                         |                                                                        |                                                 |                                              |     |
|                                                                                         |                                                                        |                                                 |                                              |     |
| Należy wybrać z listy swój                                                              | Kierunek studiów (w<br>przypadku Doktorantów -<br>dyscyplina naukowa)* | Wybierz kierunek / Choose field of study        | ·                                            |     |
|                                                                                         |                                                                        | Administracja                                   | Î                                            |     |
| Recurrence Studiow                                                                      |                                                                        | Architektura                                    |                                              |     |
|                                                                                         |                                                                        |                                                 |                                              |     |
|                                                                                         |                                                                        |                                                 |                                              |     |

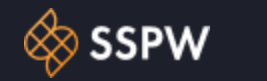

Należy wybrać preferowany akademik

W tym polu można wybrać inne akademiki, które mają być brane pod uwagę przy rozpatrywaniu wniosku

Należy zaznaczyć okres w którym planuje się mieszkać: cały rok lub tylko **semestr zimowy** 

W tym polu należy wpisać dane współlokatora, z którym chce się mieszkać

Informacja przydatna dla WKK przy przydzielaniu współlokatora

| C    |      | • |
|------|------|---|
| roto | ronc |   |
|      |      |   |

(pozostały wybór)

Wnioskowany okres

Z kim chcesz mieszkać w pokoju/segmencie?

zakwaterowania\*

\_\_\_\_\_

| Preferencje               |             |
|---------------------------|-------------|
| Preferowany Dom studencki | DS Akademik |
| (pierwszy wybór)*         |             |

Preferowany Dom studencki DS Bratniak-Muszelka × DS Babilon ×

Wybierz opcję \ Choose an option

UWAGA: data końca semestru zimowego może ulec zmianie

Wpisz imię, nazwisko i wydział współlokatora!

Jestem osobą palącą papierosy / e-papierosy 

 $\sim$ 

 $\sim$ 

 $\sim$ 

Jeśli posiadasz **Szczególne Okoliczności** to załącz je w formie pliku PDF. Szczególne Okoliczności rozpatruje wyłącznie Kwatermistrz!

To pole jest przeznaczone na wpisanie dodatkowych informacji, które ułatwią rozpatrzenie wniosku Komisji

Uwagi dla Komisji rozpatrującej wniosek

Dodatkowe informacje

Szczególne okoliczności

Dodaj załącznik potwierdzający szczególne okoliczności: dokumentacja medyczna lub potwierdzenie aktywnej działalności na rzecz społeczności akademickiej, zasług dla kraju. Przesłanie załącznika jest równoważne z wyrażeniem następującej zgody: Na podstawie art. 9 ust. 2 lit. a "RODO" wyrażam zgodę na przetwarzanie przez Politechnikę Warszawską moich danych osobowych w zakresie informacji dotyczących niepełnosprawności, w celu przeprowadzenia procesu przyznawania miejsc w Domach Studenckich PW, a w przypadku przyznania miejsca w celu realizacji zakwaterowania w Domach Studenckich PW. W przypadku niewyrażenia powyższej zgody nie będzie możliwe uwzględnienie informacji dotyczącej niepełnosprawności, w procesie przyznawania miejsc w Domach Studenckich PW.

Dodaj załącznik

Pole przeznaczone na wpisanie wszelkich uwag/spostrzeżeń, które ułatwią Komisji rozpatrzenie wniosku i przydzielenie odpowiedniego miejsca w akademiku

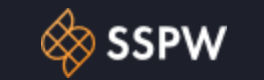

#### Pierwsze dwie zgody są obligatoryjne i należy je zaznaczyć przed złożeniem wniosku.

Jeśli wszystkie pola zostały prawidłowo uzupełnione, należy złożyć wniosek

## Zgody

\_\_\_\_\_

Zapoznałem/am się z regulaminem "Akcji Kwaterunkowej dla nowo przyjętych Studentów na studia I stopnia - 2023" oraz regulaminem przyznawania miejsc w domach studenckich PW\*

Regulaminy są dostępne pod adresami: [https://akademiki.pw.edu.pl/Akty-prawne] i [https://sspw.pl/kwaterunek/akcje-kwaterunkowe/akcja-kwaterunkowa-dla-nowoprzyjetych-studentow-2023-2024/]

#### Zapoznałem/am się z instrukcją wnioskowania o miejsce w akademiku\*

Instrukcja jest dostępna pod adresem: [https://sspw.pl/kwaterunek/akcje-kwaterunkowe/akcja-kwaterunkowa-dla-nowoprzyjetych-studentow-2023-2024/]

Zgadzam się na udostępnienie swoich danych (imię, nazwisko, email) współlokatorowi przypisanemu do tego samego pokoju i proszę o przesłanie danych moich współlokatorów po zakończonej akcji kwaterunkowej.

Udostępnienie adresu e-mail współlokatorowi ma na celu umożliwienie uzgodnienia szczegółów wspólnego mieszkania w pokoju. Zgoda ta nie jest obowiązkowa!

## Złóż wniosek

Pola oznaczone \* są wymagane.

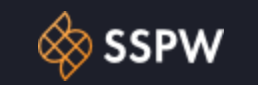